[学生用] 2016/02/27

# manaba course × 授業アンケート 学生用マニュアル

# Contents

- 1. 授業アンケートを提出する
- 2. 授業アンケート結果を確認する

## 授業アンケートの提出

授業アンケートは、以下の手順で提出できます。

- 1. マイページの「大学からの課題・アンケート」リストの中 から、提出するアンケートのタイトルをクリックします。
- 2. 一覧から、提出するコースを選択します。
- 3. アンケートの内容を確認し、「スタート」をクリックします。
- 4. 質問に回答し、「提出確認」をクリックします。
- 5. 「提出」をクリックすると、提出完了です。

#### !注意!

- ✓「提出確認」をクリックした段階ではまだ提出はされていません。回答内容に問題がなければ、「提出」をクリックして 提出を完了してください。
- ✓ 問題を解いている最中に席を外す場合や、時間がかかる 場合は、適宜「中断」をクリックしてください。長時間その画 面のままだと、タイムアウトしてしまう可能性があります。

#### 【備考】

✓ マイページには、受付中で未提出の課題がある場合、赤字になり、課題の残数が表示されます。

| 大学からの課題    | ・アンケート               |   |
|------------|----------------------|---|
| 2015-01-07 | ∲平成27年度秋学期文学部授業アンケート | 0 |
| 2016-01-12 |                      |   |

| 🛓 マイページ 👘 ユース 🖇                                                   | ◎ ポートフォリオ                                         |                                                           |                                                          | 同/メモー覧 English                      |
|-------------------------------------------------------------------|---------------------------------------------------|-----------------------------------------------------------|----------------------------------------------------------|-------------------------------------|
|                                                                   |                                                   |                                                           |                                                          |                                     |
| お知らせ                                                              |                                                   |                                                           |                                                          |                                     |
| 2016-02-27 <<5 パンパン                                               |                                                   |                                                           |                                                          | ◆スマートフォンから課題提出<br>スマートフォンから課題を提出する事 |
| 大学からの課題・アンケート                                                     |                                                   |                                                           |                                                          | もできます。<br>※従来型の携帯電話からは、提出できませ       |
| 2016-01-12 / 授業アンケート 2016                                         | 年度前期 理工学部                                         |                                                           | <b>(1)</b>                                               | ん。<br>> スマートフォン版へ                   |
|                                                                   |                                                   | > 大学か                                                     | らの課題・アンケート一覧へ                                            |                                     |
| ★7 コース−覧                                                          |                                                   |                                                           |                                                          |                                     |
|                                                                   |                                                   | サムネイル形                                                    | 式▼ 現在のコース ▼                                              |                                     |
| u-20160001                                                        |                                                   | u-20160007                                                | . ÷                                                      |                                     |
| Academic VVnting(A) - Log<br>2016 前期 日曜 1限                        | icai                                              | 人間発递科<br>2016 前期 日                                        | 子  『                                                     |                                     |
| □□□□□□ 担当 馬場 学                                                    | V B 0                                             | 111 111 馬場学                                               |                                                          |                                     |
|                                                                   |                                                   |                                                           |                                                          |                                     |
|                                                                   |                                                   |                                                           |                                                          | マイページ                               |
| タイトル                                                              |                                                   | 状態                                                        |                                                          | 期間                                  |
| 授業アンケート 2016年度前期 理工学                                              | 部                                                 | 受付中                                                       | 2016-01-12 00:00:00 - 20                                 | 16-02-29 00:00:00                   |
| Academic Writing(A) - Logical Thinkir                             | ng Skills                                         | 未提出                                                       | 2016 前期 日曜 1限                                            |                                     |
| ▶人間発達科学Ⅰ                                                          |                                                   | 未提出                                                       | 2016 前期 日曜 2限                                            |                                     |
| 「21世紀における国際関係」を考える                                                | 未提出                                               | 2016 前期 月曜 2限                                             |                                                          |                                     |
| ▶ 健康・スポーツ科学講義                                                     |                                                   | 未提出                                                       | 2016 前期 月曜 3限                                            |                                     |
| アカデミックプレゼンテーション                                                   | 未提出                                               | 2016 前期 火曜 3限                                             |                                                          |                                     |
| ▶ 全学教義科目 - 大学の歴史をたどる                                              |                                                   | 未提出                                                       | 2016 前期 火曜 4限                                            |                                     |
|                                                                   |                                                   |                                                           | とう問題                                                     |                                     |
|                                                                   |                                                   | 人子》                                                       | からの秣退                                                    | アンケート一員                             |
|                                                                   |                                                   |                                                           |                                                          |                                     |
|                                                                   | •                                                 | <b>↓</b>                                                  |                                                          |                                     |
| 受付開始                                                              |                                                   | •                                                         |                                                          |                                     |
| 受付開始                                                              |                                                   | <b>↓</b>                                                  | Int Md and A                                             |                                     |
| 受付開始<br>Academic Writing(A) - Logi                                | ical Thinking S                                   | kills In Academic                                         | : Writing :授業アンケー                                        | ト 2016年度前期 理工学部                     |
| 受付開始<br>Academic Writing(A) - Log<br>課題に関する説明                     | ical Thinking S<br>理工学部の                          | kills In Academic<br>授業に関しての摂                             | : Writing 授業アンケー<br>業アンケートです。回                           | ト 2016年度前期 理工学部<br>答をお願いします。        |
| 受付開始<br>Academic Writing(A) - Logi<br>課題に関する説明<br>コース情報           | ical Thinking S<br>理工学部の<br>2016 前期               | kills In Academic<br>授業に関しての摂<br>日曜 1限 担当教員               | <mark>: Writing :授業アンケー</mark><br>(業アンケートです。回<br>員: 馬場 学 | ト 2016年度前期 理工学部<br>答をお願いします。        |
| 受付開始<br>Academic Writing(A) - Logi<br>課題に関する説明<br>コース情報<br>受付開始日時 | ical Thinking S<br>理工学部の<br>2016 前期<br>2016-01-1: | kills In Academic<br>授業に関しての摂<br>日曜 1限 担当教郎<br>2 00:00:00 | <mark>: Writing 授業アンケー</mark><br>業アンケートです。回<br>員: 馬場 学   | ト 2016年度前期 理工学部<br>答をお願いします。        |

| コース情報  | 2016 前期 日曜 1限 担当教員: 馬場 学 |
|--------|--------------------------|
| 受付開始日時 | 2016-01-12 00:00:00      |
| 受付終了日時 | 2016-02-29 00:00:00      |
| 状態     | 受付中<br>まだ提出していません。       |
|        | スタート                     |
|        | > 大学からの課題・アンケート一覧に戻る     |

受付開始

### 授業アンケート結果の確認

授業アンケート結果は、以下の手順で確認できます。

- 1. マイページの「大学からの課題・アンケート」リストの中 から、結果を確認したいアンケートのタイトルをクリック します。
- 2. 一覧から、確認したいコースを選択します。
- 3. 提出確認画面を開くと、結果ファイルや教員からのフィ ードバックを確認できます。

#### !注意!

✓ 結果ファイルや教員からのフィードバックは、学生に対して 公開されている場合のみ、表示されます。

| お知らせ                                                                   |                                                                                                    |                                             |                           | ▲ フマートフォンから課題提出   |  |  |
|------------------------------------------------------------------------|----------------------------------------------------------------------------------------------------|---------------------------------------------|---------------------------|-------------------|--|--|
| 2016-02-27 <                                                           | スマートフォンから課題を提出する事                                                                                                    |                                             |                           |                   |  |  |
| 大学からの課題・アンケート                                                          | もできます。<br>※従来型の携帯電話からは、提出できませ                                                                                                    |                                             |                           |                   |  |  |
| 2016-01-12 🥜 授業アンケート 2016年期                                            | 度前期 理工学部                                                                                                    |                                             |                           | ∧。<br>> スマートフォン版  |  |  |
|                                                                        |                                                                                                    | > 大学から                                      | らの課題・アンケート一覧へ             |                   |  |  |
| ☆ ヨース一覧                                                                |                                                                                                    |                                             |                           |                   |  |  |
|                                                                        |                                                                                                    | サムネイル形式                                     | . 現在のコース ▼                |                   |  |  |
| u-20160001<br>Academic Writing(A) - Logic:<br>2016 新期 日理 1版<br>担当 馬場 学 | al 1<br>• 😰 🤅                                                                                                    | u-20160007<br>人間発達科<br>2016 前期 日<br>担当 馬場 学 | 学I ★<br>程 2限<br>≪ ☞ ☞ 厚 厚 |                   |  |  |
| 大学からの課題・アンケート一覧                                                        |                                                                                                    |                                             |                           | マイページ             |  |  |
| タイトル                                                                   |                                                                                                    | 状態                                          |                           | 期間                |  |  |
| 授業アンケート 2016年度前期 理工学部                                                  |                                                                                                    | 受付終了                                        | 2016-01-12 00:00:00 - 20  | 16-02-20 00:00:00 |  |  |
| Academic Writing(A) - Logical Thinking                                 | Skills                                                                                                    | 提出済み 😰 ም                                    | 2016 前期 日曜 1限             |                   |  |  |
| 人間発達科学」                                                                |                                                                                                    | 提出済み ಶ 🌄                                    | 2016 前期 日曜 2限             |                   |  |  |
| ▶ 「21世紀における国際関係」を考える                                                   |                                                                                                    | 提出済み 🞅 🖉                                    | 2016 前期 月曜 2限             |                   |  |  |
| ▶ 健康・スポーツ科学講義                                                          |                                                                                                    | 提出済み 🕞 ₽ 2016 前期 月曜 3限                      |                           |                   |  |  |
| アカデミックプレゼンテーション                                                        |                                                                                                    | 未提出 😼 💭 2016 前期 火曜 3限                       |                           |                   |  |  |
| ▶ 全学教義科目 - 大学の歴史をたどる                                                   |                                                                                                    | 未提出 🖉 💭 2016 前期 火曜 4限                       |                           |                   |  |  |
| ▶中国語1                                                                  |                                                                                                    | 未提出 😰 🔊 2016 前期 水曜 4限                       |                           |                   |  |  |
| ▶力学                                                                    |                                                                                                    | 未提出 🔄 🖉 2016 前期 水曜 5限                       |                           |                   |  |  |
|                                                                        |                                                                                                    | 大学な                                         | からの課題・                    | アンケートー            |  |  |
| 提出確認<br>Academic Writing(A) - Logic                                    | al Thinking                                                                                                    | Skills In Academic                          | Writing :授業アンケー           | ト 2016年度前期 理丁学部   |  |  |
| 課題に関する説明                                                               | 理工学部の                                                                                                    | の授業に関しての授                                   | -<br>業アンケートです。回           | 答をお願いします。         |  |  |
| コース情報                                                                  | ***・1 Mrovitement Covitement 2011 11 Covitement 2011 11 Covitement |                                             |                           |                   |  |  |
|                                                                        | 2016 04                                                                                                    | 2010 削用 口唯 10 担当教員: 馬場 子                    |                           |                   |  |  |
| 文刊册始口时                                                                 | 2016-01-12 00:00:00                                                                                                    |                                             |                           |                   |  |  |
| 受何終了日時                                                                 | 2016-02-20 00:00:00                                                                                                    |                                             |                           |                   |  |  |
| 受付終了<br>提出済み (2016-02-27 16:26:16)                                     |                                                                                                    |                                             |                           |                   |  |  |
|                                                                        |                                                                                                    | 結果・フィードノ                                    | <b>バック</b>                |                   |  |  |
|                                                                        |                                                                                                    |                                             |                           |                   |  |  |
| ご<br>アンケート集計結果.pdf - 20                                                | 16-02-27 1                                                                                                    | 7:03:30                                     |                           |                   |  |  |

提出確認

2016-02-27 17:08:52 - 馬場 学